## Sending Data to PACS

- Right-click on the data to send to PACS [5].
- Select Send Patient [6] and choose the PACS AET where you want to send the data [7].
- To configure PACS, see <u>Configuring PACS Communications</u>.

| 54                                                                                                    |                                                         | EGV_Post_Op_                                                                                                    | _CT - Input/Output                                  | - 🗆 🗙                                                 |
|----------------------------------------------------------------------------------------------------|---------------------------------------------------------|----------------------------------------------------------------------------------------------------|-----------------------------------------------------|-------------------------------------------------------|
| Input Process Output                                                                                                    |                                                         |                                                                                                    | Anterior                                            |                                                       |
| Output Type: O Preview O Disk O Workspace O Database O Pacs                                                                                |                                                         |                                                                                                    |                                                     |                                                       |
| Database C:/Databases/AnalyzePro.adb                                                                                                    |                                                         |                                                                                                    |                                                     |                                                       |
| Patient Name<br>Joe Bloggs 5<br>MR SIGNA CONTOUR 0.5T<br>MR SIGNA LX 1.0T<br>MR SIGNA LX 1.0T<br>MR SIGNA LX 1.5T<br>MR SIGNA PROFILE 0.2T | Patient ID<br>500<br>11<br>337<br>930<br>28<br>93<br>93 | Birth Date Gender<br>NA M<br>Refresh<br>Configure Columns<br>Configure Filter<br>✓ Show Database Info<br>Delete Patient<br>Anonymize Patient<br>Import Dicom Images<br>Update DB<br>Export Patient 6<br>Send Patient ↓ | R i g<br>h<br>t<br>Axial Slice = 138 Posterior Max/ | L<br>e<br>f<br>t<br>Zoom = 0.94x<br>'Min = 3071/-1022 |
| Store Volume Info                                                                                                    |                                                         |                                                                                                    |                                                     | Exit                                                  |